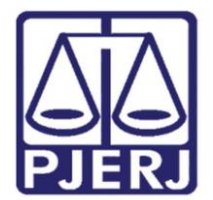

Prezados usuários,

Informamos que o ambiente da REDE INFOSEG foi DESATIVADO e uma nova plataforma está sendo disponibilizada aos usuários: SINESP INFOSEG.

Esta nova plataforma contém algumas funcionalidades que procuram atender algumas expectativas dos usuários, tais como: Consulta inteligente, por meio de campo único e múltiplos parâmetros, em diversas bases de dados e Geração de relatórios dinâmicos.

Para acesso ao SINSEP INFOSEG, será necessário realizar um cadastro específico nessa nova plataforma. Portanto, solicitamos aos usuários:

 1.
 Acessar
 o
 link
 (https://seguranca.sinesp.gov.br/sinesp 

 cadastros/public/precadastro\_envio\_link.jsf
 para cadastro na nova plataforma, de preferência

 no navegador Google Chrome;

2. Providenciar digitalização dos documentos referidos no item 3, que não poderão exceder 2 (dois) mb;

3. Preencher o formulário de cadastro **(IMPORTANTE: VIDE INSTRUCÕES ABAIXO)** e anexar, obrigatoriamente:

- Documento de identificação oficial com foto (preferencialmente o seu documento funcional) - MAGISTRADOS E SERVIDORES;
- Autorização para acesso ao SINESP INFOSEG (MODELO W) SERVIDORES

4. Aguardar o recebimento dos e-mails de confirmação do cadastro;

5. Se já efetuou o cadastro e ainda não recebeu a confirmação de aprovação, favor procurar o seu cadastrador:

**MAGISTRADOS** - Departamento de Atendimento ao Magistrado (GABPRES-DEAMG) – **Telefone: (21) 3133-4242 ou 4333** 

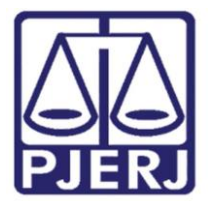

**SERVIDOR** – Serviço de Informações e Apoio a Convênios de Intercâmbio de Dados (CGJ-DGADM-DESOP-DIDIN-SEIAC) – **Telefone: (21) 3133-3029 ou 2985** 

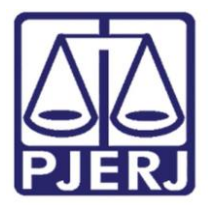

# **INSTRUÇÕES**

<u>IMPORTANTE:</u> O usuário solicitante DEVERÁ ter muita ATENÇÃO com tudo que estiver grifado em vermelho, uma vez que o preenchimento indevido, nos itens que chamamos a sua atenção, poderá inviabilizar o seu cadastro/acesso ao Sistema SINEP INFOSEG.

Após o acesso ao endereço eletrônico <u>https://seguranca.sinesp.gov.br/sinesp-</u> <u>cadastros/public/precadastro\_envio\_link.jsf</u> (de preferência no navegador Google *Chrome*), abrirá a tela de solicitação do *Link* de pré-cadastro de Usuário, onde o servidor deverá preencher o campo "*e-mail*" com o endereço eletrônico institucional que o servidor possui no TJERJ. O endereço deve ser repetido no campo de confirmação. Após o preenchimento do código que aparece na tela, o usuário deve clicar em "Enviar E-mail".

| 🗸 Login - Sinesp Segurança 🛛 🗸 S                        | inesp Segurança – Usuários 🛛 🛛           |     |  |   |
|---------------------------------------------------------|------------------------------------------|-----|--|---|
| SINESP · Sistema Nacional de Info                       | ormações de Segurança Pública            |     |  | 3 |
| I Solicitação do Link de Pré                            | é-Cadastro de Usuário                    |     |  |   |
| E-mail*                                                 |                                          |     |  |   |
| Confirmação do E-mail*                                  |                                          |     |  |   |
| Informe o código apresentado ao lado*                   | <b>36391_</b> °                          |     |  |   |
| Voltar Erwiar E-mail                                    |                                          |     |  |   |
| 🗸 Login - Sinesp Segurança 🏼 🗸 Si                       | inesp Segurança – Usuários 🗙             |     |  |   |
| SINESP · Sistema Nacional de Info                       | rmações de Segurança Pública             |     |  | 2 |
| I Solicitação do Link de Pré                            | -Cadastro de Usuário                     |     |  |   |
| E-mail enviado com suces<br>Click no link contido no e- | so.<br>-mail para preencher o Pré-Cadast | ro. |  | × |
| E-mail*                                                 |                                          |     |  |   |
| Confirmação do E-mail®                                  |                                          |     |  |   |
| Informe o código apresentado ao lado*                   | 83826 0                                  |     |  |   |
| Voltar Enviar E-mail                                    |                                          |     |  |   |

Automaticamente, o sistema enviará uma mensagem (vide tela abaixo) para o e-mail individual institucional informado pelo usuário, contendo o *link* de confirmação. Após clicar no *link*, o sistema permitirá o preenchimento do formulário pelo usuário.

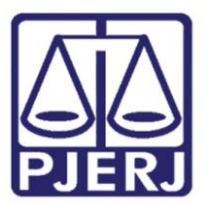

Diretoria Geral de Administração (DGADM) Departamento de Suporte Operacional (DÉSOP) Diretoria da Divisão de Documentação e Informáção (DIDIN) Serviço de Informações e Apoio a Convênio com Intercâmbio de Dados (SEIAC)

Cc: Assunto: SINESP - LINK FORMULÁRIO DE PRÉ-CADASTRO

#### Prezado(a),

Você solicitou o cadastro no sistema SINESP. Por favor, acesse o link abaixo para preencher o formulário de pré-cadastro e submetê-lo à análise:

https://seguranca.sinesp.gov.br/sinesp-cadastros/public/precadastro\_usuario.jsf?c=3kn261qad2foptu9h9i054iq0diq3pggn949

### Atenciosamente, Sinesp-Segurança

🎜 Sinesp

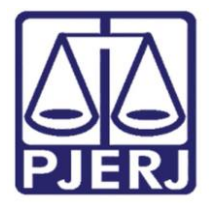

No preenchimento do formulário, o usuário deve dar especial atenção aos seguintes campos:

- Campo "**Nome Funcional**": Nome a ser escolhido pelo usuário, de preferência parte do próprio nome (parte inicial – Ex: Marcos, João, etc). Lembramos que não é permitido o uso de apelidos e quaisquer nomes pejorativos.

- Campo "**Cargo**": Deve selecionar a opção "**outros**". Em seguida abrirá o campo para especificar o cargo (Magistrado / Analista Judiciário / Técnico de Atividade Judiciária)

- Campo "**Função**": Deve selecionar a opção "**outros**". Em seguida abrirá o campo para especificar a função (Magistrado / Servidor / Chefe de Serventia / Substituto / Secretário de Juiz).

- Campo "Lotação": O usuário deverá clicar na "setinha ▶" ao lado de cada órgão, até que se chegue à lotação final:

- Estadual
- ► GOVERNOS ESTADUAIS GOV EST
- ► GOVERNOS DO ESTADO DO RIO DE JANEIRO RJ
- TRIBUNAL DE JUSTIÇA DO ESTADO DO RIO DE JANEIRO TJ/RJ
  TRIBUNAL DE JUSTIÇA DO ESTADO DO RIO DE JANEIRO MAGISTRADOS
  TRIBUNAL DE JUSTIÇA DO ESTADO DO RIO DE JANEIRO SERVIDORES

## A T E N Ç Ã O!!!

O preenchimento incorreto inviabilizará o cadastro/acesso, já que os servidores cadastrados como Autorizador/Vinculador no âmbito do TJERJ não visualizarão no sistema o nome do Magistrado ou Servidor do TJERJ que porventura selecionem a lotação incorreta.

- Campos "DDD", "Telefone" e "Tipo" – Deve ser <u>OBRIGATORIAMENTE</u> preenchido com o número do telefone "<u>CELULAR</u>" do usuário, com a seleção da opção "**Pessoal**" no campo "Tipo".

## A T E N Ç Ã O!!!

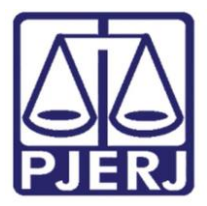

Caso o usuário preencha o campo "Telefone" com o número que não seja o número do seu celular (ex: telefone da serventia), ele não conseguirá acesso aos bancos de dados disponíveis no SINESP-INFOSEG. Isto porque o acesso só é obtido após o usuário efetuar ligação do celular informado no cadastramento para o telefone da Central SINESP-INFOSEG. Vale ressaltar que as ligações para a referida Central não são cobradas, não gerando, portanto, nenhum ônus para o usuário.

- Campo "Área de Interesse": Deve selecionar a opção "Atividade de Segurança Pública"

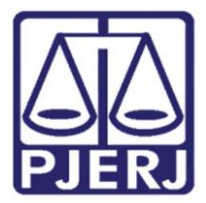

Segue abaixo o passo a passo até que se chegue à lotação final:

- Clicar na "setinha" ao Lado de "Estadual" (vide abaixo)

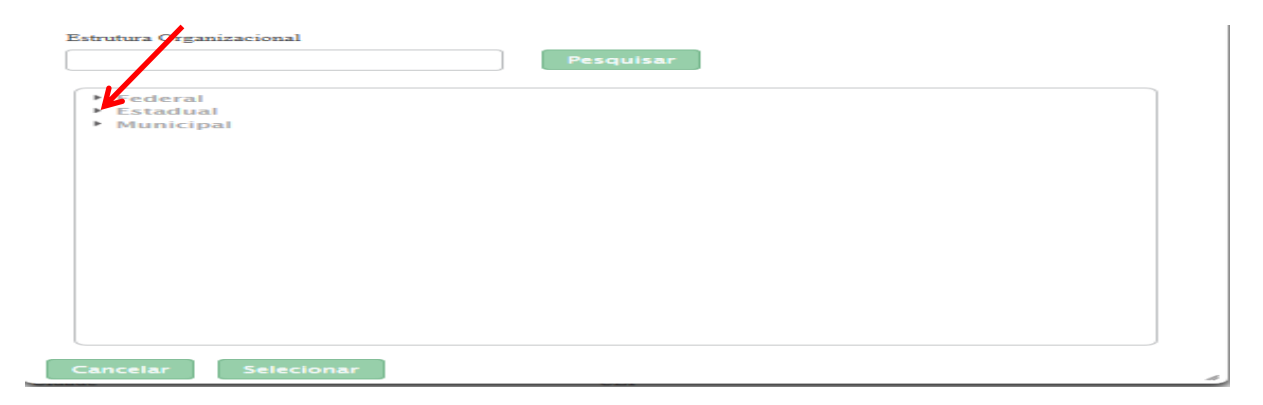

- Clicar na "setinha" ao Lado de "GOVERNOS ESTADUAIS – GOV EST" (vide abaixo)

| strutura Organizacional                                                                 | × |
|-----------------------------------------------------------------------------------------|---|
| Estrutura Organizacional                                                                |   |
| Pesquisar                                                                               |   |
| <ul> <li>Federation</li> <li>Estatual</li> <li>Boovernos estaduais - gov est</li> </ul> |   |
| - Humepar                                                                               |   |
|                                                                                         |   |
|                                                                                         |   |
|                                                                                         |   |
|                                                                                         |   |
|                                                                                         |   |

- Clicar na **"setinha**" ao Lado de "GOVERNOS DO ESTADO DO RIO DE JANEIRO- RJ" (vide abaixo)

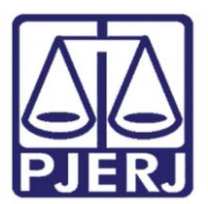

Diretoria Geral de Administração (DGADM) Departamento de Suporte Operacional (DESOP) Diretoria da Divisão de Documentação e Informação (DIDIN) Serviço de Informações e Apoio a Convênio com Intercâmbio de Dados (SEIAC)

| Es | strutura Organizacional                                         |   |
|----|-----------------------------------------------------------------|---|
|    | Pesquisar                                                       |   |
| ſ  |                                                                 |   |
|    | COVERNO DO ESTADO DE ALACOAS - AL                               | ^ |
|    | COVERNO DO ESTADO DE AMAPA - AP                                 |   |
|    | COVERNO DO ESTADO DE AMAZONAS - AM                              |   |
|    | GOVERNO DO ESTADO DE BAHIA - BA                                 |   |
|    | GOVERNO DO ESTADO DE CEARA – CE                                 |   |
|    | GOVERNO DO ESTADO DE ESPIRITO SANTO – ES                        |   |
|    | GOVERNO DO ESTADO DE GOIAS – GO                                 |   |
|    | GOVERNO DO ESTADO DE MARANHAO – MA                              |   |
|    | GOVERNO DO ESTADO DE MATO GROSSO – MT                           |   |
|    | GOVERNO DO ESTADO DE MATO GROSSO DO SUL – MS                    |   |
|    | GOVERNO DO ESTADO DE MINAS GERAIS - MG                          |   |
|    | GOVERNO DO ESTADO DE PARA - PA                                  |   |
|    | GOVERNO DO ESTADO DE PARAIBA - PB                               |   |
|    | GOVERNO DO ESTADO DE PARANA - PR                                |   |
|    | GOVERNO DO ESTADO DE PERNAMBUCO - PE                            |   |
|    | COVERNO DO ESTADO DE PIAUI - PI                                 |   |
|    | <ul> <li>GOVERNO DO ESTADO DE RIO DE JANEIRO - RJ</li> </ul>    | ~ |
|    | CORPO DE BOMBEIROS MILITAR DO ESTADO DO RIO DE JANEIRO - CEMERJ |   |

- Clicar na "setinha" ao Lado de "TRIBUNAL DE JUSTIÇA DO ESTADO DO RIO DE JANEIRO -

#### TJ/RJ" (vide abaixo)

| Es | trutura Organizacional                                                                            | >      | * |
|----|---------------------------------------------------------------------------------------------------|--------|---|
| I  | Estrutura Organizacional                                                                          |        |   |
|    | Pesquisar                                                                                         |        |   |
|    | <ul> <li>GOVERNO DO ESTADO DE PERNAMBUCO - PE</li> <li>KOVERNO DO ESTADO DE PIAUI - PI</li> </ul> | ~      |   |
|    | GOVERNO DO ESTADO DE RIO DE JANEIRO - RI                                                          |        |   |
|    | CORPO DE BOMBEIROS MILITAR DO ESTADO DO RIO DE JANEIRO - CBMERI                                   |        |   |
|    | DEPARTAMENTO DE TRANSITO – DETRAN                                                                 |        |   |
|    | GABINETE DE GESTAO INTEGRADA DE RIO DE JANEIRO – GGI-RJ                                           |        |   |
|    | MINISTERIO PUBLICO DO ESTADO DO RIO DE JANEIRO – MPERJ                                            |        |   |
|    | SECRETARIA DE ESTADO DE GOVERNO – SEGOV                                                           |        |   |
|    | SECRETARIA DE ESTADO DE SEGURANÇA DO RIO DE JANEIRO – SESEG/RJ                                    |        |   |
|    | SECRETARIA ESTADUAL DE ADMINISTRAÇÃO PENITENCIARIA – SEAP                                         |        |   |
|    | SECRETARIA ESTADUAL DE FAZENDA – SEFAZ                                                            |        |   |
|    | SUBSECRETARIA MILITAR DA CASA CIVIL – SSMCC                                                       |        |   |
|    | TRIBUNAL DE CONTAS DO ESTADO DO RIO DE JANEIRO – TCE/RJ                                           |        |   |
|    | <ul> <li>TRIBUNAL DE JUSTIÇA DO ESTADO DO RIO DE JANEIRO – TJ/RJ</li> </ul>                       |        |   |
|    | TRIBUNAL DE JUSTIÇA DO ESTADO DO RIO DE JANEIRO – MAGISTRADOS                                     |        |   |
|    | TRIBUNAL DE JUSTIÇA DO ESTADO DO RIO DE JANEIRO – SERVIDORES                                      |        |   |
|    | GOVERNO DO ESTADO DE RIO GRANDE DO NORTE - RN<br>GOVERNO DO ESTADO DE RIO GRANDE DO NORTE - RN    |        |   |
|    | GOVERNO DO ESTADO DE RIO GRANDE DO SUL - RS                                                       |        |   |
|    | COVERNO DO ESTADO DE RONDONIA - RO                                                                | $\sim$ |   |
|    | GOVERNO DO ESTADO DE KORAIMA - KK                                                                 |        |   |
|    | Cancelar Selecionar                                                                               |        | A |

Em seguida deve clicar na opção final:

**Desembargadores/Juízes**: TRIBUNAL DE JUSTIÇA DO ESTADO DO RIO DE JANEIRO – MAGISTRADOS

Servidores: TRIBUNAL DE JUSTIÇA DO ESTADO DO RIO DE JANEIRO – SERVIDORES

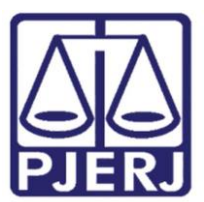

Diretoria Geral de Administração (DGADM) Departamento de Suporte Operacional (DESOP) Diretoria da Divisão de Documentação e Informação (DIDIN) Serviço de Informações e Apoio a Convênio com Intercâmbio de Dados (SEIAC)

| Estrutura Organizacional                                        | ×      |
|-----------------------------------------------------------------|--------|
| Estrutura Organizacional                                        |        |
|                                                                 |        |
| Pesquisar                                                       |        |
|                                                                 |        |
| COVERNO DO ESTADO DE PERNAMBLICO - PE                           |        |
| COVERNO DO ESTADO DE PIANI - PI                                 | $\sim$ |
| SOVERNO DO ESTADO DE RIO DE IANEIRO - RI                        |        |
| CORPO DE BOMBEIROS MILITAR DO ESTADO DO RIO DE JANEIRO - CRMERI |        |
| DEPARTAMENTO DE TRANSITO - DETRAN                               |        |
| GABINETE DE GESTAO INTEGRADA DE RIO DE JANEIRO - GGI-RI         |        |
| MINISTERIO PUBLICO DO ESTADO DO RIO DE JANEIRO - MPERJ          |        |
| SECRETARIA DE ESTADO DE GOVERNO - SEGOV                         |        |
| SECRETARIA DE ESTADO DE SEGURANÇA DO RIO DE JANEIRO – SESEG/RJ  |        |
| SECRETARIA ESTADUAL DE ADMINISTRAÇÃO PENITENCIARIA – SEAP       |        |
| SECRETARIA ESTADUAL DE FAZENDA – SEFAZ                          |        |
| SUBSECRETARIA MILITAR DA CASA CIVIL – SSMCC                     |        |
| TRIBUNAL DE CONTAS DO ESTADO DO RIO DE JANEIRO - TCE/RJ         |        |
| TRIBUNAL DE JUSTIÇA DO ESTADO DO RIO DE JANEIRO – TJ/RJ         |        |
| TRIBUNAL DE JUSTIÇA DO ESTADO DO RIO DE JANEIRO - MAGISTRADOS   |        |
| TRIBUNAL DE JUSTIÇA DO ESTADO DO RIO DE JANEIRO - SERVIDORES    |        |
| GOVERNO DO ESTADO DE RIO GRANDE DO NORTE - RN                   |        |
| GOVERNO DO ESTADO DE RIO GRANDE DO SUL - RS                     | $\sim$ |
| GOVERNO DO ESTADO DE RONDONIA - RO                              |        |
|                                                                 |        |
| Cancelar Selecionar                                             |        |
|                                                                 | 4      |

O usuário deverá preencher o formulário abaixo, observando-se que os itens com asterisco

(\*) são de preenchimento obrigatório (vide abaixo).

| Login - Sinesp Segurança                                                                 | 📁 Sinesp Segurança – Usuários                                                                                            | 🞜 Sinesp Segu                       | urança – Usuários 🛛 🗙                                      |                                                  |                                                                                            |
|------------------------------------------------------------------------------------------|----------------------------------------------------------------------------------------------------|-------------------------------------|------------------------------------------------------------|--------------------------------------------------|--------------------------------------------------------------------------------------------|
| SINESP · Sistema Nacional                                                                | de Informações de Segurança Pública                                                                                      |                                     |                                                            |                                                  |                                                                                            |
| I Pré-Cadastro de Usua                                                                   | ário                                                                                                    |                                     |                                                            |                                                  |                                                                                            |
|                                                                                          |                                                                                                    |                                     |                                                            |                                                  |                                                                                            |
| - Orientações                                                                            |                                                                                                    |                                     |                                                            |                                                  |                                                                                            |
| O formulário web de pré-ca                                                               | adastro tem a finalidade de obter os                                                                                     | dados necessário                    | os para o cadastramento e                                  | efetivo do solicitante n                         | o sistema Sinesp.                                                                          |
| Para realizar o pré-cadastro<br>preferencialmente a carteir<br>concordo com os termos do | o, o solicitante deverá preencher os o<br>a de identivade funcional; e declarar<br>o campo <u>fermo de Compromisso</u> . | ampos do formi<br>estar ciente e de | ulário; anexar a cópia digi<br>e acordo com o termo de o   | talizada de documento<br>compromisso de uso d    | o de identificação pessoal com foto,<br>o sistema, clicando no botão <u>Estou ciente e</u> |
| Observações importantes                                                                  |                                                                                                    |                                     |                                                            |                                                  |                                                                                            |
| - Os campos com (*) são                                                                  | de preenchimento obrigatório para                                                                                        | que sua solicitaç                   | ão possa ser enviada para                                  | análise. Porém, é reco                           | omendável o fornecimento de todas as                                                       |
| <ul> <li>É indispensável para ap<br/>identidade funcional.</li> </ul>                    | rovação do cadastro que seja anexa                                                                                       | la ao formulário                    | a cópia digital de um doc                                  | umento de identificaçã                           | ão pessoal com foto, preferencialmente a                                                   |
| - Além da identificação p                                                                | essoal com foto exigida para a solic                                                                                     | tação de cadastr                    | ro no Sinesp, o solicitante                                | também poderá anexa                              | ar outros documentos que entender                                                          |
| <ul> <li>necessários para aprov</li> <li>Para acessar o sistema.</li> </ul>              | açao de sua solicitação (ex: ofício as<br>o solicitante deve estar lotado em u                                           | iinado pela chef<br>ma das organiza | ria imediata justificando o<br>ações que são listadas pelo | pedido de acesso ao S<br>o botão Incluir Lotação | inesp).<br>do campo Lotação.                                                               |
|                                                                                          |                                                                                                    |                                     |                                                            |                                                  | · · ·                                                                                      |
| CPF*                                                                                     | Nome Completo*                                                                                                    |                                     |                                                            |                                                  |                                                                                            |
|                                                                                          |                                                                                                    |                                     |                                                            |                                                  |                                                                                            |
|                                                                                          |                                                                                                    |                                     |                                                            |                                                  |                                                                                            |
| Nome Funcional*                                                                          | E-mail                                                                                                    |                                     |                                                            |                                                  |                                                                                            |
|                                                                                          | jorginamaria@tjrj.jus.b                                                                                                  | r                                   |                                                            |                                                  |                                                                                            |
|                                                                                          |                                                                                                    |                                     |                                                            |                                                  |                                                                                            |
| Data de Nascimento*                                                                      | Sexo*<br>Masculino Fem                                                                                                   | inino                               | Nome da Mãe*                                               |                                                  | + Inzariz Foto                                                                             |
|                                                                                          |                                                                                                    |                                     |                                                            |                                                  |                                                                                            |
|                                                                                          |                                                                                                    |                                     | _                                                          |                                                  |                                                                                            |
| Brasileiro Vacionalidade* Nacion<br>Brasileiro Vacionalidade                             | nalidade* Naturalidade (UF)* 1                                                                                           | -                                   | Passaporte                                                 |                                                  |                                                                                            |
|                                                                                          |                                                                                                    |                                     |                                                            |                                                  |                                                                                            |
| RG                                                                                       | Órgão de Expedição                                                                                                    |                                     | UF                                                         |                                                  | Data de Expedição                                                                          |
|                                                                                          |                                                                                                    |                                     | Selecione                                                  | -                                                |                                                                                            |
| CNH                                                                                      | Categoria                                                                                                    |                                     | Validade                                                   |                                                  |                                                                                            |
|                                                                                          | Selecione 👻                                                                                                    |                                     |                                                            |                                                  |                                                                                            |
| Secretaria Nacional de   Ministério                                                      | da Solução 🛲                                                                                                    |                                     |                                                            |                                                  |                                                                                            |
| Segurança Pública Justiça e Cid                                                          | adania SERPRO                                                                                                    |                                     |                                                            |                                                  |                                                                                            |

O usuário solicitante deverá anexar no campo "Escolher":

- Documento de identificação oficial com foto (preferencialmente o seu documento funcional) - MAGISTRADOS E SERVIDORES;
- Autorização para acesso ao SINESP INFOSEG (MODELO 🔟) SERVIDORES

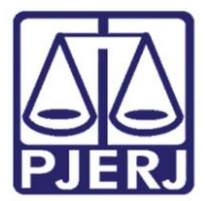

Estando correto o documento anexado clicar em "Enviar".

| in - Sinesp Segurança                                                                                                    | 茻 Sinesp Segurança – Usuários                                  | 📁 🕼 Sinesp Segurança – Usuários | ×              |         |             |
|----------------------------------------------------------------------------------------------------|----------------------------------------------------------------|---------------------------------|----------------|---------|-------------|
| CNH                                                                                                    | Categoria<br>Selecione 👻                                       | Validade                        |                |         |             |
| Matricula Funcional                                                                                                    | Cargo®<br>Selecione                                            | -                               |                |         |             |
| Função*<br>Selecione                                                                                                    | *                                                              |                                 |                |         |             |
| Lotação*                                                                                                    | ି incluir Lot                                                  | ação                            |                |         |             |
| DDD* Telefone*                                                                                                    | Tipo*<br>Corporativo v                                         |                                 |                |         |             |
| Logradouro*                                                                                                    |                                                                | Número*                         |                |         | Complemento |
| Bairro*                                                                                                    | UF*<br>Selecione                                               | Cidade*                         |                | *       | CEP*        |
| Área de Interesse*<br>Selecione                                                                                                    |                                                                |                                 |                |         |             |
| Informe o Arquivo de Solid<br>Formatos permitidos: Picto<br>Máximo permitido 3 - Quiv<br>Tamanho máximo - mitido<br>+ Escolher - Env | англа Асекко<br>Раруд.<br>2 2097152 kb (2 mb)<br>iar С. Limpar |                                 |                |         |             |
|                                                                                                    | Nome                                                           | т                               | amanho (bytes) | Excluir | Download    |
| Nenhum anexo enviado                                                                                                    |                                                                |                                 |                |         |             |
|                                                                                                    |                                                                |                                 |                |         |             |
|                                                                                                    |                                                                |                                 |                |         |             |

Após anexar os documentos informados acima, assinalar que "Está ciente e concorda com os termos" e "Enviar Solicitação" (vide abaixo).

| 😑 🗸 https://seguran                                                                                                    | nca. <b>sinesp.gov.br</b> /sinesp-cadastros/public/precadastro_usuario.jsf?c=3kn261qad2foptu9h9i054iq0diq3pggn949                                                                                                    | ☆ 54 - Q         |
|----------------------------------------------------------------------------------------------------|----------------------------------------------------------------------------------------------------|------------------|
| in - Sinesp Segurança                                                                                                  | 🗸 Sinesp Segurança – Usuários 🗸 Sinesp Segurança – Usuários 🗙                                                                                                    |                  |
| - Termo de Compromisso                                                                                                 | sa                                                                                                    |                  |
|                                                                                                    | TERMO DE RESPONSABILIDADE DE USO DO SINESP                                                                                                    |                  |
| o oresente instrumento la per                                                                                          | assa fisis autorizada e autorizada doreante danominada "HULÁBIO/AF" a utiliza o Guterra Nacional de Informaçãos de Sanurante Diblica. Disionais e sobre Donasa danominado "SINESP" tem                                                                                                    |                  |
| to e pactuado o presente TERI                                                                                          | RMO DE RESPONSABILIDADE DE USO DO SINESP, denominado "Termo", que será regido pelas cláusulas seguintes:                                                                                                    |                  |
| AŬSULA PRIMEIRA - DEFINIÇ<br>stema Nacional de Informaçõ<br>xiliar na formulação, impleme                              | KOBS<br>der de Segurnega Näblica, Prisionalis e volen Drogga - SNKSP. foi instituido pela lei n° 12.6812, de 4 de julho de 2012 com a finalidade de armazera; rusar e integrar dados e informações para<br>entração, execução, acompanhamento e avaliação das políticas relacionadas com segurna prácimai e entreção pena i<br>entração, execução, acompanhamento e avaliação das políticas, relacionadas com segurna da de armazera; rusar e                                                                                                    |                  |
| AÚSULA SEGUNDA - Compre<br>condição de USUÁRIO(A) implie<br>usuário deverá:                                            | romissa Legal<br>Era o conhecimento e a aceitação piena e sem reserva de todos os itens do presente Termo.                                                                                                    |                  |
| - Guardar a privacidade e o sig                                                                                        | sigilo das informações disponíveis nos sistemas de informação do SINESP;                                                                                                    |                  |
| Utilizar as informações dispo<br>consultas aos sistemas do Si                                                          | porivisi no SINESP somente nas atividades a que compete exercer, não podendo transferi-las a terceiros, seja a titulo oneroso ou gratuito, sendo monitoradas e acompanhadas suas ações ou<br>Sustein                                                                                                    |                  |
| Guardar o sigilo e a privacida<br>legais;                                                                              | dade do código de usuário e senha, pessoais e intransferiveis, para acesso à Rede SINESP/INFOSEG, sendo responsável pelo uso indevido das informações constantes no SINESP, sujeito às normas                                                                                                    |                  |
| AÚSULA TERCEIRA - Respon                                                                                               | insubilidades do usukrio                                                                                                    |                  |
| sponsabilização Penal<br>usuário incorre nos crimes des<br>rporativo, equiparando-se seu                               | centros no Código Penal Brauleiro, sem prejuízo das sanções clueis e administrativas, pelo uso ou divulgações indevidas das informações, constituíndo o SINESP de sistema de informações<br>u usuário as servidor público as sanções aplicánti:                                                                                                    |                  |
| Art. 153 Divulgar alguém, se<br>meses, ou multa.§ 1º-A Divu<br>1(um) a 4(quatro) anos, e mu                            | sem justa causa, conteúdo de documento particular ou de correspondência confidencial, de que é destinatário ou detentor, e cuja divulgação posas produzir dano a outrem: Pena - detenção, de 1 a 6<br>vulgar, sem justa causa, informações sigliosas ou reservados, assim definidas em Lei, contidas ou não nos sistemas de informações ou banco de dados da Administração Pública: Pena - detenção, de<br>numa.                                                                                                    |                  |
| <ul> <li>Art. 299 - Omitir, em docum<br/>alterar a verdade sobre fato j<br/>único - Se o agente é funcio</li> </ul>    | mento público ou particular, declaração que dele dera constituir, ou nele inserir, facer inserir declaração falsa ou diversa da que deva se escrita, com fim de projudicar direito, criar obrigação ou<br>o jurídicamente relevante. Pera - Reclusão, de O L (um la 26 clicona) a nov. em altivas e o documento é particular. Parágrafo<br>o mánico público como e o rime providencemente do casação e a come a como e a como e a comento e particular, de aco documento é particular. Parágrafo<br>o mánico público como e o rime providencemente do casação e a come a como e a como e a come a come a comento e a comento e a come no e                                                                                                    |                  |
| - Art. 313-A Inserir ou facilita                                                                                       | rar, o funcionário autorizado, a inserção de dados falsos, alterar ou excluir indevidamente dados corretos nos sistemas informatizados ou banco de dados da Administração Pública com o fim de<br>as i com para notiema nue na camana dano Bena, a recluirá na diciona e a multo                                                                                                    |                  |
| - Art. 313-9. Modificar ou alte<br>único: As penas são aumenta                                                         | terar, o funcionário, sistema de informação ou programa de informática sem autorização ou solicitação de autoridade competente: Pena - detenção, de 3(três) meses a 2(dois) anos, e muita. Parágrafo<br>tadas de um tero até a metade se a modificação ou alteração resulta dano posara a deministrado.                                                                                                    |                  |
| - Art. 325 - Revelar fato de qu                                                                                        | que tem ciência em razão do cargo e que deva permanecer em segredo, ou facilitar-lhe a revelação: Pena: detenção, de seis meses a dois anos, ou multa, se o fato não constitui crime mais grave.                                                                                                    |                  |
| <ul> <li>Art. 325 § 1º - Nas mesmas<br/>informações ou banco de da<br/>anos, e multa.</li> </ul>                       | is penas deste artigo incorre quem i - pernite ou facilita, mediante atribuição, fornecimento e empésitimo de senha ou qualquer outra forma, o acesso de pessoas não autorizadas a sixtemas de<br>ados da Administração Pública, II - se utiliza, indevidamente, do acesso restrito. § 2ª - Se da ação ou omissão resulta dano à Administração Pública ou a outem: Pena - reclusão, de 2 (dois) a 8 (seis)                                                                                                    |                  |
| - Art. 327 - Considera-se fun                                                                                          | ncionário público para os efeitos penais, quem, embora transitoriamente ou sem remuneração, exerce cargo, emprego ou função pública.                                                                                                    |                  |
| <ul> <li>Art. 327 § 1º - Equipara-se :<br/>típica da Administração Públ<br/>órgão da administração diret</li> </ul>    | e a foncionido pública quem eserce cargo, emprego ou função em enclúdes parestatuit e quem trubales pare a deves persuadora de serviço contratada ou comentada para execução de atrividade<br>bica, § 24- A pero será aumentada da terça pare quando ou sutores dos crimes previntos meste capitulo, form ocupantes de cargos em comissão ou de função de direção ou assessoramento de<br>es, sociedade de comum mista, empresa pública no funda de lo dore Público.                                                                                                    |                  |
| AÚSULA QUARTA - Obrigaçã                                                                                               | ções do Usuário                                                                                                    |                  |
| - Manter sigilo de sua senha d                                                                                         | de acesso ou seu certificado digital, que é de uso pessoal e intransferível, sendo punível sua divulgar e:                                                                                                    |                  |
| Informar qualquer suspeita a                                                                                           | a respeito de uso indevido ou não autorizado do SINESP;                                                                                                    |                  |
| Dar encaminhamento para a                                                                                              | a investigação dos casos de suspeita de uso indevido do acesso o SINESP;                                                                                                    |                  |
| Utilizar a rede de acordo con<br>Utilizar-se das informações i                                                         | om a rouic, ez segurança na intormação do los do sintas;<br>o sigonit y no SURS somente nas avividades que he compete exercer, não podendo transeri-las a terceiros, a título oneroso ou gratulto, estando ciente que suas ações e consultas realizadas na                                                                                                    |                  |
| Rede são passíveis de monit                                                                                            | iterame de e controle;                                                                                                    |                  |
| · Pornecer Informações sobre                                                                                           | e s'artidestro no sintar, mantendovis stualizadas;                                                                                                    |                  |
|                                                                                                    | Deciração                                                                                                    |                  |
| ECLARO, SOB AS PENAS DA 16,<br>13-8, 325 E 327 DO CÓDI O P<br>FORMAÇÕES PRIVILEGIA AS E I<br>RCUNSTÂNCIA, CONST. JUNDO | A VERDIDARSA KA INFORMUCIÓN SKYLT KTO NESTANDA, OG PASLAN A NYU AN OS SKOLTNOS OS OMESP. COMPREDIDADO O LOS ESTALEMENTES ON ANTI JAN 31.3.4,<br>TANJE MARILENO, EN LACILLO ANUCIÓN A SUBJOTO E DEMINA MOMENTAMINTARIA DO DISTRÍPA JULISTICADO ON TODAS AL SENSINALINADES INSERTAS AU DO DAS<br>DO USINARO SEMAN, CANDULCA NUCIÓNAL, BAN COMO COM TODA SE MENTALINASTINTES OL LOS INCOVIDO DIS MENDALINASTIN<br>DO USINARO SEMAN, DEVINILIZADO PARA LACISO REVENTADOS AUTOR DE AL MENTALINASTINTES OL LOS INCOVIDO DIS MENDALIDADES INSERTAS AU DO DAS<br>DO USINARO SEMAN, DEVINILIZADO PARA LACISO REVENTADOS AUTOR DE AL MENTALINASTINTE DO LOS INCOVIDO DIS MENDALIDADES INSULTADOS AUTOR DA AL<br>DO USINARO SEMAN, DEVINILIZADO PARA LACISO REVENTADOS AUTOR DE AL MENDALIDADA MOS DISTINASI MENDALIDADOS DE DE |                  |
|                                                                                                    | Estou ciente e concordo com os termos.                                                                                                    |                  |
|                                                                                                    |                                                                                                    |                  |
| nviar Solicitação                                                                                                    |                                                                                                    |                  |
|                                                                                                    |                                                                                                    |                  |
| ne viscione de Hinidavio de<br>Justiça e Cidadania                                                                     | au STREAM SERVICO                                                                                                    | III FALE CONOSCO |

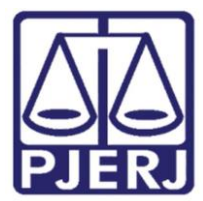

Assinalar "Sim" na caixa de diálogo indagando "Confirma o envio da solicitação do Pré-Cadastro" (vide abaixo):

| - Sinesp Segurança                                                                                                    | 🕼 Sinesp Segurança – Usuários                                                                                                    | 🕼 Sinesp Segurança – Usuários 🛛 🗸                                                                                                    |                                                                                                    |                                                                                                    |
|----------------------------------------------------------------------------------------------------|----------------------------------------------------------------------------------------------------|----------------------------------------------------------------------------------------------------|----------------------------------------------------------------------------------------------------|----------------------------------------------------------------------------------------------------|
| condição de USUARIO(A) imp<br>usuário deverá:                                                                                                | ilica o conhecimento e a aceitação plena e                                                                                                    | sem reserva de todos os itens do presente                                                                                                    | Termo.                                                                                                    |                                                                                                    |
| - Guardar a privacidade e o                                                                                                    | sigilo das informações disponíveis nos sis                                                                                                    | temas de informação do SINESP;                                                                                                    |                                                                                                    |                                                                                                    |
| <ul> <li>Utilizar as informações dis<br/>acompanhadas suas ações</li> </ul>                                                                  | poníveis no SINESP somente nas atividade<br>ou consultas aos sistemas do SINESP;                                                                                                    | s a que compete exercer, não podendo tran                                                                                                    | iferi-las a terceiros, seja a título on                                                                                              | eroso ou gratuito, sendo monitoradas e                                                                                                    |
| <ul> <li>Guardar o sigilo e a privac<br/>no SINESP, sujeito às norm</li> </ul>                                                               | idade do código de usuário e senha, pesso<br>as legais;                                                                                                    | pais e intransferíveis, para acesso à Rede SIN                                                                                                    | ESP/INFOSEG, sendo responsável p                                                                                                    | elo uso indevido das informações constantes                                                                                                    |
| LAÚSULA TERCEIRA - Respi<br>esponsabilização Penal<br>usuário incorre nos crimes o<br>stema de informação corpora                            | onsabilidades do usuário<br>lescritos no Código Penal Brasileiro, sem p<br>titvo, equiparando-se seu usuário ao servi                                                                              | rejuízo das sanções cíveis e administrativas<br>dor público nas sanções aplicáveis:                                                                                                    | , pelo uso ou divulgações indevidas                                                                                                  | s das informações, constituindo o SINESP de                                                                                                    |
| <ul> <li>Art. 153 Divulgar alguém,<br/>outrem: Pena – detenção,<br/>ou banco de dados da Adr</li> </ul>                                      | sem justa causa, conteúdo de documento<br>de 1 a 6 meses, ou multa.§ 1º-A Divulgar,<br>ninistração Pública: Pena - detenção, de 1i                                                                 | particular ou de correspondência confidenc<br>, sem justa causa, informações sigilosas ou i<br>(um) a 4(quatro) anos, e multa.                                                                              | al, de que é destinatário ou ditente<br>eservadas, assim definidas en Lei,                                                           | or, e cuja divulgação possa produzir dano a<br>contidas ou não nos sistemas de informações                                                           |
| <ul> <li>Art. 299 – Omitir, em docu<br/>prejudicar direito, criar ob<br/>(um) a 03 (três) anos e mu<br/>assentamento de registro</li> </ul>  | imento público ou particular, declaração q<br>rigação ou alterar a verdade sobre fato jur<br>Ita se o documento é particular. Parágrafo<br>civil, aumenta-se a pena da sexta parte.                | ue dele deva constituir, ou nele inserir, faze<br>idicamente relevante. Pena – Reclusão, de O<br>único – Se o agente é funcionário público e                                                                | r inserir declaração falsa ou diversa<br>1 (um) a 05 (cinco) anos, e r ulta, s<br>comete o crime prevalecento-se d                   | a da que deva ser escrita, com fim de<br>e o documento é público, e reclusão de 01<br>lo cargo ou se a falsificação ou alteração é de                |
| <ul> <li>Art. 313–A Inserir ou facili<br/>Administração Pública con<br/>Art. 313–8. Medificar en publica</li> </ul>                          | tar, o funcionário autorizado, a inserção d<br>n o fim de obter vantagem indevida para s                                                                                                    | e dados falsos, alterar ou excluir indevidam<br>i ou para outrem ou para causar dano: Pena                                                                                                    | ente dados corretos nos si temas ir<br>- reclusão, de 2(dois) a 1/ (doze) a                                                          | nformatizados ou banco de dados da<br>inos, e multa.                                                                                                 |
| 2(dois) anos, e multa. Pará                                                                                                    | grafo único: As penas são aumentadas de                                                                                                    | um terço até a metade se a modificação ou                                                                                                    | alteração resulta dano para a Admi                                                                                                   | inistração Pública ou para o administrado.                                                                                                    |
| <ul> <li>Art. 325 – Revelar fato de<br/>constitui crime mais grave</li> </ul>                                                                | que tem ciência em razão do cargo e que                                                                                                    | deva permanecer em segredo, ou facilitar-Ih                                                                                                    | e a revelação: Pena: det nção, de s                                                                                                  | eis meses a dois anos, ou multa, se o fato não                                                                                                    |
| <ul> <li>Art. 325 § 1º – Nas mesmi<br/>não autorizadas a sistema<br/>Administração Pública ou si</li> </ul>                                  | as penas deste artigo incorre quem: I – pe<br>s de informações ou banco de dados da A<br>a outrem: Pena – reclusão, de 2 (dois) a 6 i                                                              | rmite ou facilita, mediante atribuição, forneo<br>dministração Pública, II – se utiliza, indevida<br>(seis) anos, e multa.                                                                                  | imento e en Confirm ção Pré-Ca<br>mente, do a                                                                                        | dastro × e pessoas                                                                                                    |
| - Art. 327 - Considera-se fu                                                                                                    | ncionário público para os efeitos penais, o                                                                                                    | quem, embora transitoriamente ou sem rem                                                                                                    | uneração, e                                                                                                    | da sonetação do rre-cadastro.                                                                                                    |
| <ul> <li>Art. 327 § 1º – Equipara-s<br/>conveniada para execução<br/>cargos em comissão ou de</li> </ul>                                     | e a funcionário público quem exerce cargo<br>de atividade típica da Administração Públ<br>função de direção ou assessoramento de                                                                   | o, emprego ou função em entidade paraesta<br>ica. § 2º – A pena será aumentada da terça<br>órgão da administração direta, sociedade d                                                                       | tal e quem t<br>barte quand<br>e economia Sim × Não                                                                                  | iu<br>icupantes de<br>r público.                                                                                                    |
| LAÚSULA QUARTA - Obriga                                                                                                    | ções do Usuário                                                                                                    |                                                                                                    |                                                                                                    |                                                                                                    |
| - Manter sigilo de sua senha                                                                                                    | de acesso ou seu certificado digital, que                                                                                                    | é de uso pessoal e intransferível, sendo pun                                                                                                    | ível sua divulgação;                                                                                                    |                                                                                                    |
| - Informar qualquer suspeit                                                                                                    | a a respeito do uso indevido ou não autori                                                                                                    | zado do SINESP;                                                                                                    |                                                                                                    |                                                                                                    |
| - Dar encaminhamento para                                                                                                    | a investigação nos casos de suspeita de u                                                                                                    | iso indevido do acesso o SINESP;                                                                                                    |                                                                                                    |                                                                                                    |
| - Utilizar a rede de acordo c                                                                                                    | om a Política de Segurança da Informação                                                                                                    | do Uso do SINESP;                                                                                                    |                                                                                                    |                                                                                                    |
| <ul> <li>Utilizar-se das informaçõe<br/>ações e consultas realizad</li> </ul>                                                                | s disponíveis no SINESP somente nas ativi<br>as na Rede são passíveis de monitorament                                                                                                    | dades que lhe compete exercer, não podend<br>to e controle;                                                                                                    | o transferi-las a terceiros, a título o                                                                                              | oneroso ou gratuito, estando ciente que suas                                                                                                    |
| - Fornecer informações sobi                                                                                                    | e o seu cadastro no SINESP, mantendo-as                                                                                                    | atualizadas;                                                                                                    |                                                                                                    |                                                                                                    |
|                                                                                                    |                                                                                                    | Declaração                                                                                                    |                                                                                                    |                                                                                                    |
| ECLARO, SOB AS PENAS DA L<br>STABELECEM OS ART. 153, 25<br>OM TODAS AS RESPONSABILI<br>ECORRENTES DO USO INDEVI<br>NESP E SUJEITOS AO MONITO | EI, VERDADEIRAS AS INFORMAÇÕES NESTE<br>19, 313–A, 313–B, 325 E 327 DO CÓDIGO<br>DADES INERENTES AO USO DAS INFORMAÇ<br>DO DAS INFORMAÇÕES E DO ACESSO, SEJA<br>RAMENTO E CONTROLE DAS AÇÕES REALI | ATO PRESTADAS, QUE PASSAM A INTEGRAR<br>PENAL BRASILERO, A LEGISLAÇÃO APLICAD<br>OES PRIVILEGIADAS E DE NATUREZA DE SEGI<br>O QUAL FOR A CIRCUNSTÂNCIA, CONSTITUIN<br>ZADAS NOS SISTEMAS INTEGRADOS DA REDI | OS REGISTROS E OS ARQUIVOS DO<br>A AO ASSUNTO E DEMAIS NORMAS (<br>JRANÇA PUBLICA NACIONAL, BEM O<br>O O USUÁRIO E SENHA, DISPONIBII | SINESP, COMPREENDENDO O QUE<br>COMPLÉMENTARES DO SINESP, AQUIESCENDO<br>COMO COM TODAS AS IMPLICAÇÕES LEGAIS<br>LIZADOS PARA ACESSO, PROPRIEDADES DO |
|                                                                                                    |                                                                                                    | Estou ciente e concordo com os                                                                                                    | termos.                                                                                                    |                                                                                                    |
|                                                                                                    |                                                                                                    |                                                                                                    |                                                                                                    |                                                                                                    |

Após a confirmação do envio da solicitação do Pré-Cadastro, aparecerá a ficha salva com sucesso (vide abaixo):

| in - Sinesp Segurança                                                                                                    | 🜠 Sinesp Segurança – Usuários                                                                 | 🚰 Sinesp Segurança – Usuários 🛛 🖉 |                     |
|----------------------------------------------------------------------------------------------------|-----------------------------------------------------------------------------------------------|-----------------------------------|---------------------|
| INESP · Sistema Nacional                                                                                                    | de Informações de Segurança Pública                                                           |                                   |                     |
| ré-Cadastro de Usu                                                                                                    | ário                                                                                          |                                   |                     |
| Pré-Cadastro salvo o                                                                                                    | om sucesso.                                                                                   |                                   |                     |
| pp<br>Ione Puncional                                                                                                    | <u>Store Completo</u>                                                                         | None da Min                       | 2                   |
|                                                                                                    |                                                                                               |                                   |                     |
| 'ipo Nacionalidade Nacional                                                                                                    | idade Naturalidade (UF) Passaporte                                                            | 3                                 |                     |
| Tipo Nacionalidade Nacional                                                                                                    | dade Naturalidade (UF) Passaporte<br>Óreão de Estuadicão                                      | 3<br>17                           | Data da Fazadicio   |
| ipo Nacionalidade Nacional<br>O                                                                                                    | dade Nauzalidade (UP) Pesusporte<br>Óraño de Ermedicilo<br>Categoria                          | 19<br>Valde                       | Para de Proseducijo |
| O<br>O<br>MH<br>Attricula Funcional Cargo                                                                                                    | dade Nazzāldade (UP) Pesugara<br>Árzila de Evnedicia<br>Catetoria<br>Especificar Cargo        | L9<br>Validat                     | Data de Excedicajo  |
| ipo Nacionalidade Nacional<br>O<br>2014<br>Self<br>Sericula Puncional Cargo<br>Iancio Ecocoticor Pancio                                                                                                    | dade Nazzāldade (UP) Pesugare<br>Árzia de Prendicia<br>Cateoria<br>Especificar Cargo          |                                   | Tana de Frandreige  |
| no Nacionalidade Nacional<br>O<br>2014<br>Anticula Funcional Cargo<br>Intelio Emerificar Funcion<br>otação                                                                                                    | dade Nazalidade (UP) Pesugara<br>Árzía de Prendicio<br>Cantoria<br>Especificar Cargo          |                                   | Tana de Frandreix   |
| In Sacionalidade Nacional<br>Control Sector Sector Sec | dade Nazzālāda (UP) Pesugara<br><u>Árzās 46 Perudicās</u><br>Gateoria<br>Especificar Cargo    |                                   | Tran de Frandreige  |
| Igo Nacionalidade Nacional<br>O<br>2014<br>Anticula Puncional Cargo<br>Inncio Esnecificar Puncio<br>espelo<br>2010 Telefane 7<br>2010 Telefane 7                                                                                                    | date Nazzāldade (UP) Pesugara<br><u>Árzila de Frandicia</u><br>Contentia<br>Especificar Corpo |                                   | Der de Frankrige    |

Procedimento para cadastramento - SINESP - INFOSEG

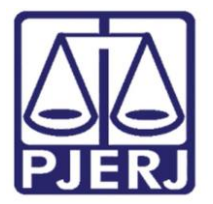

O usuário receberá um e-mail, informando que a solicitação de cadastro ao SINESP foi feita com sucesso e que está aguardando análise para aprovação do Cadastrador Autorizador e do Vinculador (vide abaixo).

#### A T E N Ç Ã O!!!

O usuário não deve apagar esta mensagem da sua caixa de entrada em <u>hipótese</u> <u>alguma</u>, até que seja enviada a senha de acesso. Isto porque através desta mensagem o usuário terá a opção de corrigir quaisquer dados que porventura tenham sido preenchidos de forma incorreta, além poder anexar documentos. Para isso basta clicar em "aqui", na localizado ao final da mensagem, e corrigir o que for necessário.

Quando o Autorizador/Vinculador da Rede SINESP-INFOSEG detectar algum dado incorreto no preenchimento, o usuário será informando da necessidade das correções, bastando para isso que o servidor recorra à mensagem enviada para o seu emai, clicar em "aqui" e proceder às alterações necessárias.

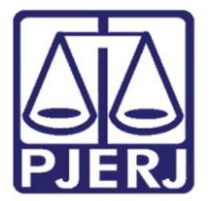

Diretoria Geral de Administração (DGADM) Departamento de Suporte Operacional (DESOP) Diretoria da Divisão de Documentação e Informação (DIDIN) Serviço de Informações e Apoio a Convênio com Intercâmbio de Dados (SEIAC)

#### Prezado(a) xxxxxxxxxx

Sua solicitação de cadastro ao SINESP foi realizada com sucesso e está aguardando análise para a aprovação.

CPF:\_\_XXX.XXX.XXX-XX Nome Completo: XXXXX Nome Funcional: XXXX E-mail: XXXXXX@tjrj.jus.br Data de Nascimento:\_\_DD/AA/AAA Sexo: XXXXX Nome da Mãe: XXXXXXX

Nacionalidade: Brasileiro - Brasil / RJ Passaporte: Não Informado RG: XXXXX-X - DETRAN / RJ Data de Expedição: DD/MM/AAAA CNH: Não Informado Categoria: Não Informado Validade: Não Informado

Cargo: Outros - TÉCNICODE ATIVIDADE JUDICIÀRIA Matrícula Funcional: XX/XXXXX Função: Outras - SERVIDOR Lotação: Tribunal de Justiça do Estado do Rio de Janeiro - Servidores

Àrea de Interesse: Atividade de Segurança Pública

Anexos:

• DOCUMENTOS INFOSEC pdf

Antes de iniciada a análise, v cê poderá acessar o formulário para alterar ou acrescentar informações. Para isso, basta clicar <u>aqui</u> e solicitar um novo link para o formulário de <u>pré</u>-cadastro.

Atenciosamente, Sinesp-Segurança ....

Após a análise pelos Cadastradores Autorizador e Vinculador, o usuário receberá um e-mail, informando que foi habilitado no SINESP, e receberá uma senha provisória com as instruções de alteração da nova senha (vide abaixo):

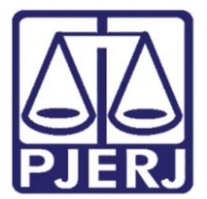

Diretoria Geral de Administração (DGADM) Departamento de Suporte Operacional (DESOP) Diretoria da Divisão de Documentação e Informação (DIDIN) Serviço de Informações e Apoio a Convênio com Intercâmbio de Dados (SEIAC)

De: seguranca@sinesp.gov.br[mailto;seguranca@sinesp.gov.br] Enviada em: segunda-feira, 10 de abril de 2017 15:02 Para: XXXXXX Assunto: SINESP - NOVO USUARIO

Prezado(a) XXXXXX,

Você foi habilitado no SINESP. Se Login é o seu CPF. Sua senha provisória é "m51000007t", sem as aspas.

Informamos que você terá acesso à tela de boas vindas do SINESP, contudo para se ter acesso ao sistema desejado, você deverá aguardar o e-mail (Assunto: "SINESP – ACESSO AO SISTEMA LIBERADO") para efetivamente acessá-lo. Acesse o link <u>https://seguranca.sinesp.gov.br/sinesp-seguranca/senha\_expirada\_jsf?p=1\_\_\_\_\_\_</u>e, como primeiro passo, red rina sua senha informando o seu login, senha provisória e nova senha (duas vezes) para ter acesso às funcionalidades do SINESP.

A Nova Senha poderá possuir caracteres especiais e deverá:

- Conter no mínimo § e no máximo 20 caracteres;
- Possuir letras e números (obrigatoriamente);
- Ser diferente de parte do seu Nome, CPF ou E-mail.

Na ópção "Minha Conta" é possível visualizar seus dados cadastrais. Mantenha-os atualizados. A alteração do seu endereço de e-mail fará com que as próximas comunicações sejam encaminhadas ao novo endereço eletrônico.

Atenciosamente, Sinesp-Segurança ....

C Sinesp

Por fim, concluídas as etapas acima relacionadas, basta clicar no *link* informado no e-mail enviado acima, para redefinir a nova senha e acessar ao SINESP INFOSEG (vide abaixo).

| (>)((+)) Inttps://seguranca.sinesp.gov.br/sinesp-seguranca/senha_expirada.jsf?p=1 | P = A C Z Senha Expirada - Sinesp Se × |                |
|-----------------------------------------------------------------------------------|----------------------------------------|----------------|
| Arquivo Editar Exibir Favoritos Ferramentas Ajuda                                 |                                        |                |
| Ministério da Justiça<br>SENASP - Secretaria Nacional de Segurança Pública        |                                        | Â              |
|                                                                                   | CPF                                    |                |
| Cionco                                                                            | Senha Provisória                       |                |
| Sistema Nacional de Informações de                                                | Nova Senha                             |                |
| Segurança Pública                                                                 | Confirmação de Nova Senha              |                |
|                                                                                   | Entrar                                 |                |
|                                                                                   |                                        |                |
|                                                                                   |                                        |                |
|                                                                                   |                                        |                |
|                                                                                   |                                        |                |
|                                                                                   |                                        | Solução SERPRO |
|                                                                                   |                                        |                |
|                                                                                   |                                        |                |
|                                                                                   |                                        |                |